## Ohio Department of Job and Family Services Unsubscribe from a RSS feed in Outlook 2013 or 2016

1. Open Outlook 2013 or 2016. Click the FILE tab.

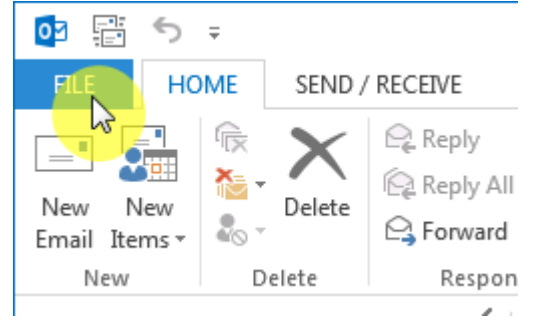

2. Click the Account Settings button, then click Account Settings...

| $(\leftarrow)$ |                                                                                                    |
|----------------|----------------------------------------------------------------------------------------------------|
| Info           | Account Information                                                                                                    |
| Open & Export  |                                                                                                    |
| Save As        | Microsoft Exchange                                                                                                    |
|                | Add Account                                                                                                    |
| Print          | Account Settings<br>Account<br>Settings • Account                                                                                                    |
| Office Account | Account Settings                                                                                                    |
| Options        | Change existing connection settings.                                                                                                    |
| Exit           | Delegate Access<br>Give others permission to receive<br>items and respond on your behalf.<br>Give others that you are out of office, on vacation, or<br>-mail messages. |

3. Click the RSS Feeds tab.

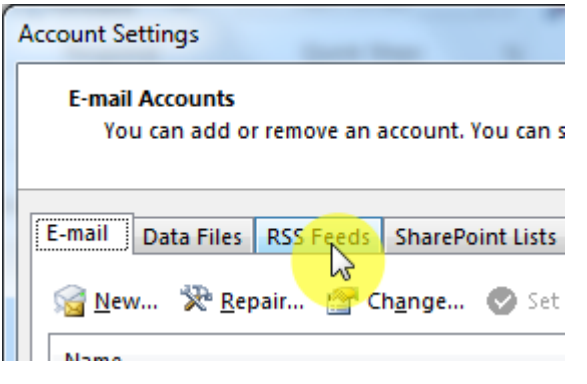

4. Click on the name of the feed, then click Remove.

| Account Settings                                                        | -                          |  |  |  |  |  |  |
|-------------------------------------------------------------------------|----------------------------|--|--|--|--|--|--|
| RSS Feeds<br>You can add or remove an RSS Feed. You can select an RSS F | Feed and change its settir |  |  |  |  |  |  |
| E-mail Data Files RSS Feeds SharePoint Lists Internet Cale              | endars Published Calend    |  |  |  |  |  |  |
| 😪 <u>N</u> ew 🖀 Ch <u>a</u> nge 🗙 Re <u>mave</u>                        |                            |  |  |  |  |  |  |
| Feed Name                                                               | Last Updated On            |  |  |  |  |  |  |
| ODJFS Forms Updates                                                     | 7/24/2018 11:23 AM         |  |  |  |  |  |  |
|                                                                         |                            |  |  |  |  |  |  |

## 5. Click Yes.

| Micro | soft C   | Dutlook                                                                                                    |
|-------|----------|----------------------------------------------------------------------------------------------------|
|       | <u>^</u> | Do you want to remove the RSS Feed (ODJFS Forms Updates) from<br>Outlook? Previously downloaded items from this feed are not deleted. |
|       |          | Yes No                                                                                                    |

## 6. Click Close.

|                                                                                                    | and the second second s | -                        |               |
|----------------------------------------------------------------------------------------------------|----------------------------------------------------------------------------------------------------|--------------------------|---------------|
| RSS Feeds<br>You can add or remove an RSS Feed. You can s                                                                                                    | elect an RSS Feed a                                                                                                    | nd change its settings.  |               |
| E-mail Data Files RSS Feeds SharePoint Lists                                                                                                    | Internet Calendars                                                                                                    | Published Calendars      | Address Books |
| 줄 <u>N</u> ew 👕 Ch <u>a</u> nge 🗙 Re <u>m</u> ove                                                                                                    |                                                                                                    |                          |               |
| Feed Name                                                                                                    | Last                                                                                                    | Updated On               |               |
|                                                                                                    |                                                                                                    |                          |               |
| Selected RSS Feed delivers new items to the followir                                                                                                    | ng location:                                                                                                    |                          |               |
| Selected RSS Feed delivers new items to the followir<br>Change <u>F</u> older<br>Subscribed RSS Feeds are checked once during each<br>possibly being suspended by an RSS publisher. | ng location:<br>n download interval                                                                                                    | . This prevents your RS! | S Feed from   |